**Städtische Anne-Frank-Realschule** Bäckerstraße 58 81241 München

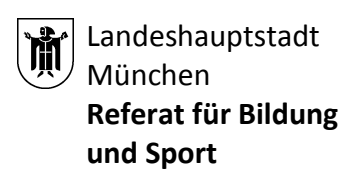

# Kurzanleitung zum digitalen Klassenbuch WebUntis für Eltern

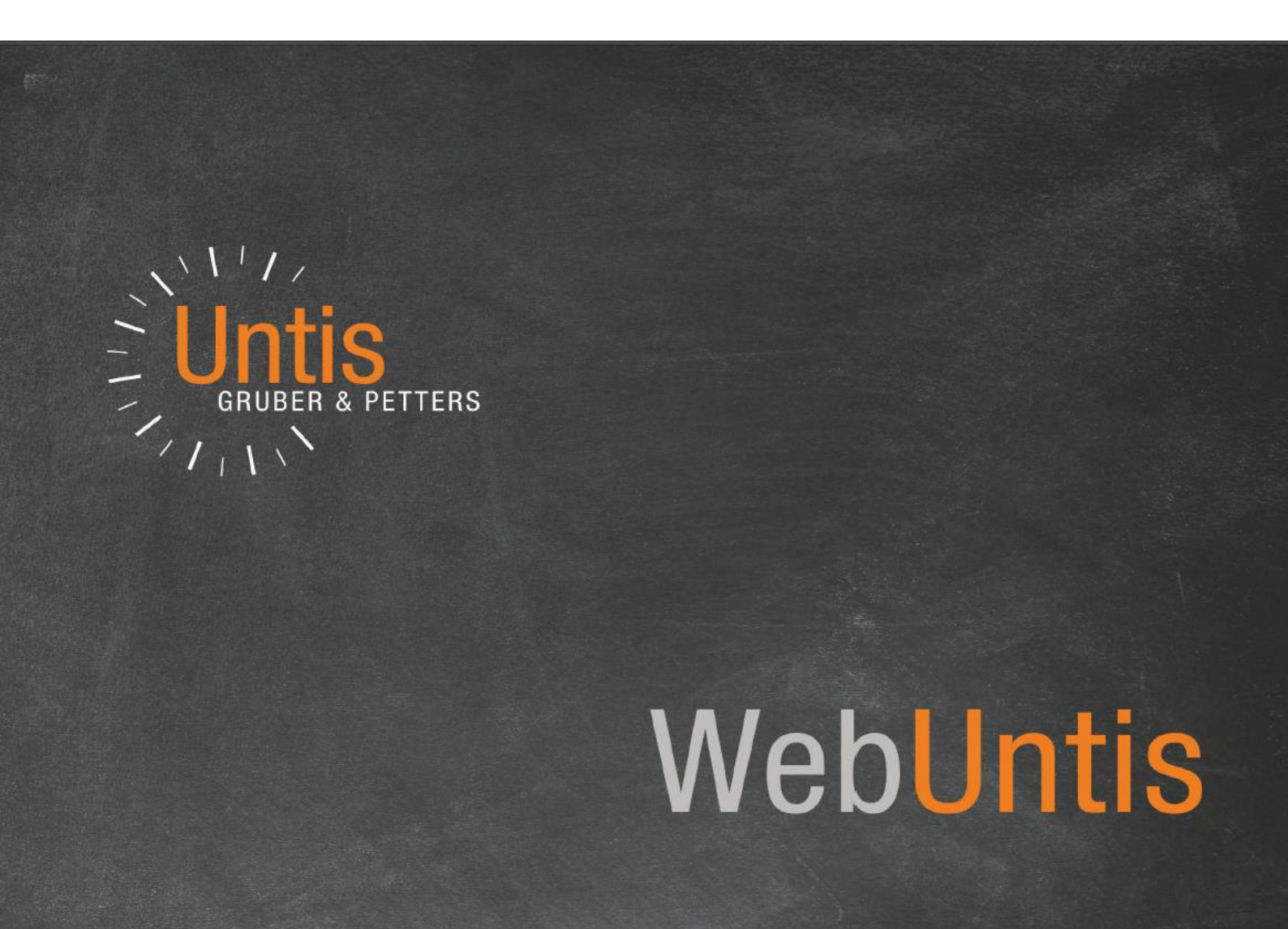

## Inhalt

- 1. <u>Einführung und Anmeldung</u>
- 2. <u>Freigabe für Smartphones Nutzung der App</u>
- 3. <u>Funktionen des digitalen Klassenbuchs</u>
- 4. <u>Nachrichten</u>
- 5. <u>Untis Mobile (App für das Smartphone/Tablet)</u>

Sehr geehrte Eltern, sehr geehrte Erziehungsberechtigen, sehr geehrte Betreuende,

wir nutzen WebUntis als Informationsplattform für die Zusammenarbeit mit Ihnen.

## 1. Einführung und Anmeldung

#### Was ist WebUntis?

WebUntis ist ein elektronisches Klassenbuch, das Ihnen die Möglichkeit bietet, sich online und unabhängig von Ihren Arbeitszeiten über die Leistungen und das Verhalten des Kindes in der Schule zu informieren.

#### Welche Möglichkeiten bietet WebUntis?

Sie können mit einem persönlichen Passwort:

- schulische Termine überblicken
- Terminverwaltung für Elternsprechtage
- digitale Kommunikation zwischen Eltern und Schule (z.B. Elternbriefe)
- Klassenbucheinträge verfolgen
- Noteneinträge anschauen
- Termine für Klassenarbeiten einsehen
- Fehlzeiten und Verspätungen ansehen
- Abwesenheit melden
- ein automatisches Entschuldigungsschreiben erstellen
- Vertretungspläne einsehen

#### Ist WebUntis ein sicheres System?

Ja, denn nicht jeder Benutzende darf alles:

Sie können NUR die Informationen einsehen, die persönlich Ihre Tochter betreffen.

Die Lehrer\*innen haben Zugriff auf den eigenen Stundenplan und die Pläne der Klassen.

Selbstverständlich können nur registrierte Eltern die Daten Ihrer eigenen Tochter einsehen. Die Daten des digitalen Klassenbuches liegen auf Servern in Deutschland und Österreich und werden von der Firma Untis in einem speziellen Rechenzentrum verwaltet. WebUntis wurde durch das Team der Datenschutzbeauftragten des Referats für Bildung und Sport freigegeben. Der gesamte Datenbestand unterliegt deutscher und europäischer Rechtsprechung.

Die Kommunikation über den Browser läuft über eine verschlüsselte Verbindung - erkennbar am "htps://" in der URL.

#### Welche Zugangsmöglichkeiten gibt es?

Der Zugriff auf WebUntis erfolgt online über einen Webbrowser wie z.B. Chrome, Firefox oder Safari. Hierfür sollte die aktuellste Version des jeweiligen Browsers genutzt werden.

Der Zugriff kann auch über die "Untis Mobile App" (Download im App-Store oder bei Google Play) erfolgen. Wir empfehlen den Zugriff über den Webbrowser statt über die mobile Version, da diese ausgereifter ist.

#### Wie kann ich mich einloggen?

Link: <u>www.webuntis.com</u> Schulname: Städt. Anne-Frank-Realschule München Auf den folgenden Seiten finden sie eine Anleitung zur Selbstregistrierung in WebUntis. Sie benötigen hierfür die bei uns an der Schule hinterlegte E-Mail-Adresse.

Zur Selbstregistrierung für Erziehungsberechtigte in WebUntis gibt es auch ein selbsterklärendes Video auf YouTube: <u>https://youtu.be/HwJOfWCgq5o</u>

Sollte uns bisher noch keine E-Mail-Adresse vorliegen, können Sie dies gerne über unser Sekretariat nachholen.

Bitte geben Sie Ihre Zugangsdaten nicht an Ihre Tochter weiter, da sich diese ansonsten selbst krankmelden kann. Ihre Tochter erhält demnächst einen eigenen Zugang mit abweichenden Rechten.

Nach Eingabe des Schulnamens gelangen Sie zu folgender Seite:

| Städt. Anne-Frank-Realschule<br>D-81241 München, Bäckerstr. 58                                                                                                    |                                                                                                    | Login                                                                                                    |
|----------------------------------------------------------------------------------------------------|----------------------------------------------------------------------------------------------------|----------------------------------------------------------------------------------------------------|
| Heute 13.05.2019                                                                                                    |                                                                                                    |                                                                                                    |
| Heutige Nachrichten 16.                                                                                                    | Login<br>Statt. Anne-Frank Realschule<br>D-31341 Münchnen, Blackenter, 58<br>Schuw wechseln<br>Passwort<br>Passwort<br>Login<br>Passwort<br>Login<br>Passwort<br>Rogin<br>Passwort Registrieren                                                                                                   | UntisMobile<br>© Coogle Paly<br>Coogle Paly<br>Coogle Paly                                                                                                    |
| Über den Link "Registrieren"<br>können Sie sich nun selbst in<br>WebUntis registrieren.<br>Hierfür müssen Sie die bei<br>uns an der Schule hinterlegte<br>E-Mail-Adresse eintragen.<br>Bei Übereinstimmung wird<br>Ihnen eine Bestätigungs-E-<br>Mail zugesandt. | Login<br>Städt. Anne-Frank-Realschule<br>D-81241 München, Bäckerstr. 58<br>Schule wechseln<br>Benutzer<br>Passwort<br>Login<br>Passwort vergessen?<br>Noch keinen Zugang? - Registrieren                                                                                                    | UntisMobile<br>DurtisMobile<br>Coogle Play<br>Coogle Play<br>Coogle Charter<br>Coogle Charter<br>Coogle Ch |
| Stadt. Anne-Frank-Realschule<br>D-81241 München. Bäckerstr. 58                                                                                                    |                                                                                                    | togin WebUntis                                                                                                    |
| 22<br>11                                                                                                    | Registrierung         Bite geben Sie die E-Malik-Adresse ein, die bei Bhrem Kind hinterlegt wurde.         E-Malik Adresse         Senden         - oder -         Fails Sie bereits einen Bestätigungscode erhalten haben, geben Sie Ihn bitte hier ein.         Bestätigungscode         Senden |                                                                                                    |

Die Registrierung kann nun entweder durch Klick auf den Registrierungslink der E-Mail oder durch Eingabe des Bestätigungscodes in WebUntis abgeschlossen werden. Abschließend wählen Sie noch ein persönliches Passwort aus und schließen die Registrierung somit ab.

|   | Login Webl                                                                                             | Jntis |
|---|----------------------------------------------------------------------------------------------------|-------|
| æ | 1                                                                                                    |       |
|   | Registrierung abschließen                                                                              |       |
|   | Ihre E-Mail Adresse wurde bei folgenden Schülern gefunden:                                             |       |
|   | Bitte geben Sie ein Passwort ein.<br>Bitte bewahren Sie Ihr Passwort sicher auf.                       |       |
| < | Die Einstellungen für Ihre Benutzergruppe verlangen ein Passwort.<br>Bitte geben Sie ein Passwort ein. | >     |
|   | Passwort                                                                                               |       |
|   | Passwort wiederholen                                                                                   |       |
|   | Speichern                                                                                              |       |
|   |                                                                                                    |       |
|   | $\backslash$ /                                                                                         |       |

Um die Registrierung abzuschließen, geben Sie bitte in die dafür vorgesehenen Felder ein geeignetes Passwort ein. Nach der Betätigung des Button "Speichern" können Sie sich unter "Login" mit Ihren Daten im digitalen Klassenbuch anmelden.

| Login WebUntis                                              | 5 |                              |
|-------------------------------------------------------------|---|------------------------------|
| Login                                                       |   |                              |
|                                                             |   |                              |
| Benutzer                                                    |   | E-Mail Adresse der Anmeldung |
| Passwort                                                    |   | Passworteingabe              |
| Login Abbrechen                                             | > | Login bestätigen             |
| Passwort vergessen ?<br>Noch keinen Zugang ? - Registrieren |   |                              |

### 2. Freigabe für Smartphones – Nutzung der App

Wenn Sie eine App zum elektronischen Klassenbuch verwenden möchten, laden Sie die **App "Untis mobile"** (Download im App-Store oder bei Google Play) auf Ihr Smartphone. Damit sich diese App in WebUntis einloggen kann, müssen Sie Ihren Zugang zuerst dafür freischalten. Das geht so:

Loggen Sie sich mit einem PC in WebUntis ein (vgl. Kapitel 1). Klicken Sie auf die Schaltfläche "Profil" rechts oben. Es öffnet sich folgendes Fenster: Wählen Sie das Registerblatt "Freigaben". Klicken Sie auf "Aktivieren".

|                       | Stäc<br>D-81                                                          | lt. Anne-Frar<br>1241 Münche | nk-Realsch<br>en, Bäcker | nule<br>str. 58 |  |  |  |  |
|-----------------------|-----------------------------------------------------------------------|------------------------------|--------------------------|-----------------|--|--|--|--|
| Heute                 | e Stundenplan Unterricht Buchen Klassenbuch Stammdaten Administration |                              |                          |                 |  |  |  |  |
| Allgeme               | in Freigab                                                            | ben                          |                          |                 |  |  |  |  |
| Zugriff               | über Untis Mobil<br>ivieren                                           | le                           |                          |                 |  |  |  |  |
| Zwei-Fa               | aktor-Authentifizi                                                    | Rung                         |                          |                 |  |  |  |  |
| Zugan <u>o</u><br>Anz | g zur Dateiablage<br>zeigen                                           | 2                            |                          |                 |  |  |  |  |

Das Fenster sieht nun wie unten angezeigt aus. Klicken Sie auf die Schaltfläche "Anzeigen".

| Städt. Anne-Frank-Realschule<br>D-81241 München, Bäckerstr. 58 |                   |            |        |             |            |                |  |  |
|----------------------------------------------------------------|-------------------|------------|--------|-------------|------------|----------------|--|--|
| Heute                                                          | Stundenplan       | Unterricht | Buchen | Klassenbuch | Stammdaten | Administration |  |  |
| llgemei                                                        | in Freigab        | en         |        |             |            |                |  |  |
|                                                                |                   |            |        |             |            |                |  |  |
| Zugriff                                                        | über Untis Mobil  | e          |        |             |            |                |  |  |
| 🛛 Dea                                                          | ktivieren 📀       | Anzeigen   |        |             |            |                |  |  |
|                                                                |                   |            |        |             |            |                |  |  |
| Zwei-Fa                                                        | ktor-Authentifizi | erung      |        | <b>`</b>    |            |                |  |  |
| a, Ak                                                          | tivieren          |            |        |             |            |                |  |  |
|                                                                |                   |            |        |             |            |                |  |  |
| Zugang                                                         | zur Dateiablage   |            |        |             |            |                |  |  |

Es erscheint ein QR-Code, den Sie mit der App fotografieren können. Im Text stehen Ihre Zugangsdaten, die Sie auch so in die App eingeben könnten, wenn der QR-Code nicht funktioniert.

X

Zugriff über Untis Mobile

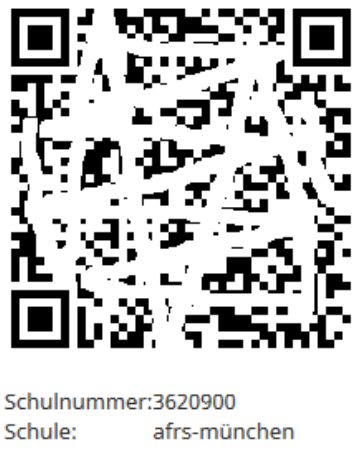

Schulnummer:3620900 Schule: afrs-münchen Url: borys.webuntis.com Benutzer: Schlüssel:

Auf dem Smartphone öffnen Sie die App und wählen "Profil" und "Profil bearbeiten" (Stiftsymbol) – ggf. unter dem Begriff "manuell eingeben". Sie können dann den QR-Code mit der Foto-Funktion der App einlesen.

Die App bietet nur eingeschränkte Funktionen und ist kein vollständiger Ersatz der WebUntis-Internetseite. Sie ist aber gut geeignet, um den Stundenplan des Kindes zu sehen.

## 3. Funktionen des digitalen Klassenbuchs

### Der Übersichtsbildschirm

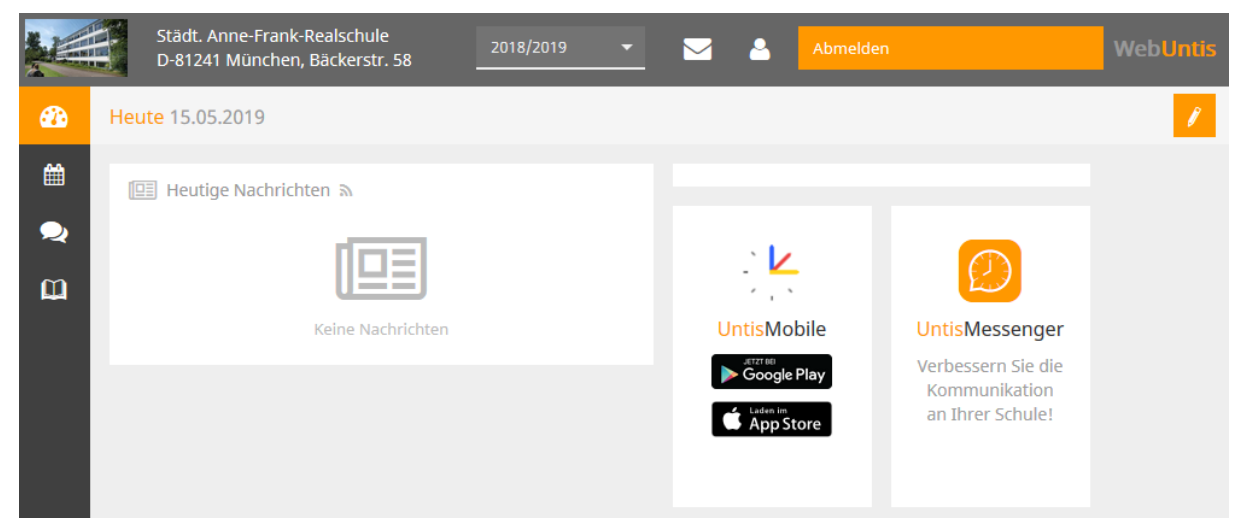

Der Übersichtsbildschirm gliedert sich in "Heute", "Stunden-/Vertretungsplan", "Sprechstunden" und "Meine Daten".

Mit den vier Symbolen auf der linken Seite können Sie zwischen dem Infobildschirm unter "Heute", dem Stunden-Vertretungsplan, den Sprechstunden und dem Klassenbuch unter "meine Daten" umschalten.

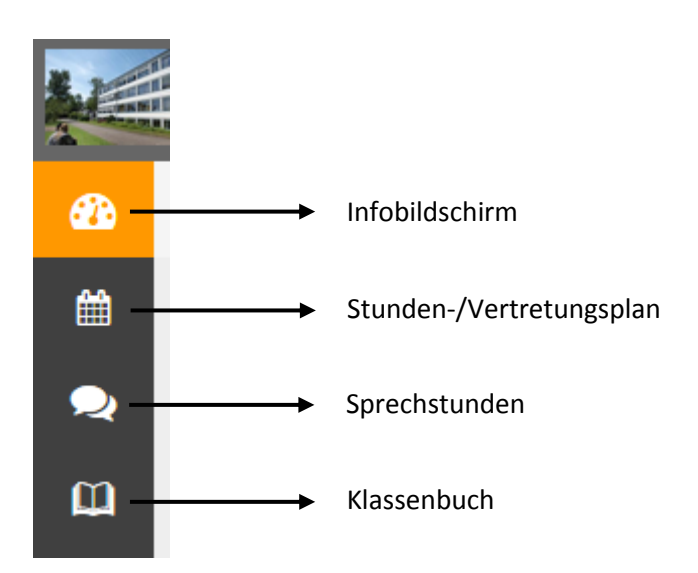

Unter "Infobildschirm" können Sie Ihre Tochter abwesend melden. Wenn Sie Ihr Kind für den heutigen Tag abwesend melden, so ersetzt dies den Anruf beim Sekretariat. Wenn Ihr Kind Ihr Zugangspasswort erhalten würde, könnte es sich selbst abwesend melden, was natürlich wenig sinnvoll ist – und wir müssten wieder darauf bestehen, dass Sie Ihr Kind telefonisch abwesend melden. Halten Sie also bitte Ihr Passwort vor Ihrem Kind geheim! Diese Meldung ist keine Entschuldigung, wir brauchen daher in jedem Fall eine schriftliche Entschuldigung, wenn Ihr Kind wieder in die Schule kommt.

Darüber hinaus können sie unter "Infobildschirm" noch die Nachrichten zum Tag lesen und den tagesaktuellen Stundenplan einsehen. Diesen können Sie auch direkt unter "Stunden-/ Vertretungsplan" aufrufen.

Unter "Klassenbuch" können Sie offene Abwesenheiten Ihrer Tochter melden sowie die Noten, Klassendienste und Hausaufgaben (die es an der AFR nicht gibt) abrufen.

### 4. Nachrichten

Zugang durch Klicken auf "Meine Nachrichten":

|             |     | Städt. Anne-Frank-Realschule<br>D-81241 München, Bäckerstr. 58 | 2018/2019 | • |            | <b>.</b> | Abmelden             | WebUntis |
|-------------|-----|----------------------------------------------------------------|-----------|---|------------|----------|----------------------|----------|
| <b>8</b> 26 | Mei | ne Daten                                                       |           |   |            |          |                      | P        |
| Ê           | Þ   | Gffene Abwesenheiten Schuljahr                                 |           | • | <b>У</b> К | assendi  | enste Aktuelle Woche | •        |
| 2           |     | lam                                                            |           |   |            |          |                      |          |

Es öffnet sich dann ein Fenster wie folgt:

| Interne Nachrichten Verteilerlisten | • |
|-------------------------------------|---|
|                                     | f |
| Entwürfe Posteingang Gesendet       |   |
| Neu Löschen (0)                     |   |
| Absender - Alle -                   |   |
| Inur ungelesene Nachrichten         |   |
| Betreff / Absender Datum            |   |

Auf der rechten Seite kann man den Ordner "Entwürfe", "Posteingang" und "Gesendet" wählen. Darunter markierte (Häkchen machen) Nachrichten löschen und neue Nachrichten erzeugen. Hier ist wohl keine Anleitung erforderlich, da das System von E-Mail-Programmen bekannt sein sollte.

### 5. Untis Mobile (App für das Smartphone/ Tablet)

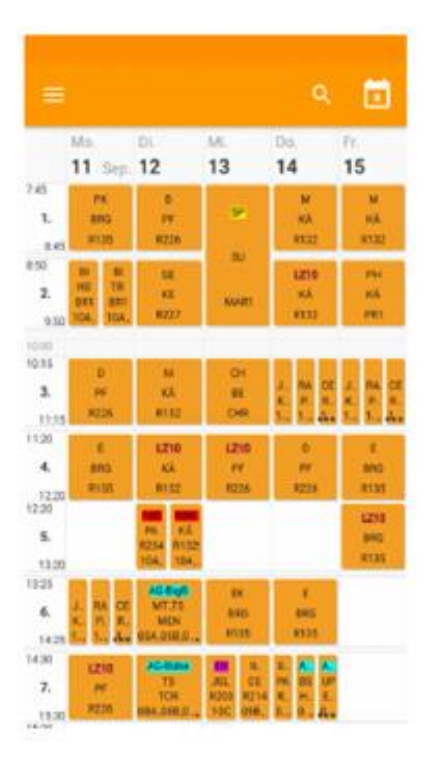

Das digitale Klassenbuch lässt sich auch auf einem Smartphone und/oder einem Tablet benutzen.

Die dafür vorgesehene App heißt "Untis Mobile" und kann im Google Playstore für Android Smartphones oder im Apple Store für iOS-Geräte bezogen werden.

Die Grundversion der App ist kostenlos. Die kostenpflichte Premium-Version benötigen Sie für ihre Zwecke nicht.

Auch in der Mobile-App von Untis müssen Sie sich mit Ihren Anmeldedaten einmalig anmelden. Nach dem Sie die App auf Ihrem Smartphone installiert und gestartet haben, erscheint bei der ersten Nutzung folgender Bildschirm:

| Herzlich willkommen in UntisMobile                                                                                 |                                                                     |
|----------------------------------------------------------------------------------------------------|---------------------------------------------------------------------|
| Schulname oder -adresse eingeben.                                                                                  | Geben Sie hier bitte "Städt. Anne-Frank-Realschule<br>München" ein. |
| SCHULE SUCHEN                                                                                                    |                                                                     |
| Verwenden Sie die Suche, um Ihre Schule zu finden.                                                                 |                                                                     |
| Geben Sie den Schulnamen oder einen Teil der<br>Adresse ein und drücken Sie auf den Such-Button,<br>um zu starten. |                                                                     |
| QR CODE SCANNEN                                                                                                    |                                                                     |
| MANUELLE EINGABE                                                                                                   |                                                                     |
| DEMO SCHULE                                                                                                    |                                                                     |

Auf der darauf folgenden Seite melden Sie sich mit Ihren Benutzerdaten an:

| Herzlich willkommen in UntisMobile              |                                                                        |
|-------------------------------------------------|------------------------------------------------------------------------|
| And And And And And And And And And And         |                                                                        |
| Schule<br>Server URL<br>Ich habe einen Benutzer |                                                                        |
| Benutzer<br>Benutzer                            | Hier geben Sie ihre E-Mail Adresse ein.                                |
| Passwort                                        | <ul> <li>Bestätigung mit ihrem gewählten</li> <li>Passwort.</li> </ul> |
| ABBRECHEN REGISTRIEREN                          |                                                                        |
| MANUELLE EINGABE<br>DEMO SCHULE                 |                                                                        |

Nach erfolgreichem Einloggen können Sie die App zum Einblick in den Stundenplan Ihrer Tochter nutzen. Allerdings bietet die App nicht den gleichen Funktionsumfang wie die Version im Browser!

|         |               |  | کر <mark>1</mark> 23 |   |
|---------|---------------|--|----------------------|---|
|         |               |  | Di.<br><b>7</b>      |   |
| Ansich  | t wechseln    |  |                      |   |
| ■       | Tagesansicht  |  |                      |   |
|         | Wochenansicht |  |                      |   |
| Favorit | en            |  |                      |   |
| 0       | Info Center   |  |                      |   |
| 2       |               |  |                      | ┝ |
|         |               |  |                      |   |
| \$      | Einstellungen |  |                      |   |
|         |               |  |                      |   |
|         |               |  |                      | ł |
|         |               |  | •                    |   |

Für den Fall, dass sie mehrere Kinder an der AFR haben, können hier die einzelnen Stundenpläne abgerufen werden.

-

Die Schülerinnen werden namentlich einzeln aufgeführt.